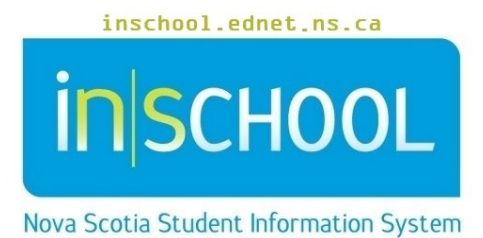

## Nova Scotia Public Education System

# Accessing TIENET

User Guide

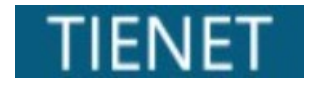

Revision Date: November 15, 2023

November 15, 2023

| 1. | Accessing TIENET through PowerSchool & PowerTeacher                                 | 3 |
|----|-------------------------------------------------------------------------------------|---|
|    | 1.1 Accessing the main TIENET homepage from the PowerSchool/PowerTeacher Start Page | 3 |
|    | 1.2 Accessing an individual student's TIENET page from PowerSchool                  | 4 |
|    | 1.3 Accessing an individual student's TIENET page from PowerTeacher                 | 5 |
|    | 1.3.1 Option 1: From the Alerts page in PowerTeacher                                | 5 |
|    | 1.3.2 Option 2: From the Student Information page in PowerTeacher                   | 6 |

(Note: Student names appearing in this document are fictitious names)

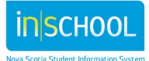

### 1. ACCESSING TIENET THROUGH POWERSCHOOL & POWERTEACHER

TIENET can be accessed from both PowerSchool and PowerTeacher in a variety of ways.

#### **1.1 ACCESSING THE MAIN TIENET HOMEPAGE FROM THE POWERSCHOOL/POWERTEACHER** START PAGE

|                                                                                                    | In PowerSchool                                                                                                    | In PowerTeacher                                                                                                    |
|----------------------------------------------------------------------------------------------------|----------------------------------------------------------------------------------------------------|----------------------------------------------------------------------------------------------------|
| <ol> <li>Log into<br/>PowerSchool or<br/>PowerTeacher.</li> </ol>                                                          | PowerSchool SIS  Administrator Sign In  Username Password  Password  Ultri42023 11:10 AM 23.5.0 Click here to access PowerTeacher                                                                                          | PowerSchool SIS  Teacher Sign In  Username  I Password  Sign In  II/142023 11:13 AM 23.3 Click here to access PowerSchool Admin                                                                                                    |
| <ol> <li>At the bottom of the<br/>main menu on the<br/>left side of the page,<br/>click on the TIENET<br/>link.</li> </ol> | Setup<br>District<br>System<br>Applications<br>PowerLunch<br>PowerLunch<br>ReportWorks Developer<br>TIENET<br>SchoolMessenger                                                                                              | NavigationPowerTeacher ProStart PageDaily BulletinScheduleScheduleStaff DirectoryMealsReportsPersonmendationsTIENETBeir Schedule                                                                                                    |
| 3. The main TIENET homepage appears.                                                                                       | TIENET     Q     B     Process       My Home Page       Quick Access       Quick Access       Garantee or ID       Carrent Student:       Q. type name or ID       Durread Messages (0)       There are no unread messages | TIENET     Q     B     Reporting       My Home Page       My Students(0)     Edit     Image: Communication     Reporting       ID     Last Name     First Name     Middle Name     Birth Date     P       No students     First Name     Middle Name     Birth Date     P |

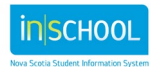

To access an **individual student's** TIENET page, there are different ways to do so (whether in PowerSchool or PowerTeacher).

#### **1.2 ACCESSING AN INDIVIDUAL STUDENT'S TIENET PAGE FROM POWERSCHOOL**

1. In PowerSchool, select a student to view their record.

#### **Current Student Selection (239)**

| Student         |  |
|-----------------|--|
| Adam, Keri      |  |
| Adams, Margaret |  |
| Adkins, Betty   |  |
| Alaniz, Bertha  |  |
| Allen, Anna     |  |

2. Choose one of the two options.

| Option 1:                                                                    | Scheduling                                                                                                  | Option 2:                                                                                                    | PowerSc                                             | chool SIS                                                                                                    |                |
|------------------------------------------------------------------------------|----------------------------------------------------------------------------------------------------|----------------------------------------------------------------------------------------------------|-----------------------------------------------------|----------------------------------------------------------------------------------------------------|----------------|
| Click the <b>TIENET</b><br>link under the<br><b>Applications</b><br>heading. | Bell Schedule View<br>List View<br>Matrix View<br>Modify Schedule<br>Request Management<br>Scheduling Setup | <ul> <li>a. Click the <b>TIENET</b></li> <li>icon located to</li> <li>the right of the</li> <li>student's name.</li> </ul> | Start Page > Student S<br>Quit<br>Adam, Keri 9 4076 | election > Quick Lookup                                                                                                    |                |
|                                                                              | Applications                                                                                                | b. A popup window of<br>Click the <b>TIENET</b> lin<br>towards the botto<br>popup.                                         | opens.<br>nk located<br>m of the                    | TIENET Indicator<br>Adam, Keri           Unfinalized documents exists :         N           Document exists for any year :         YY           Service or Diagnosis exists for any year :         YY           Information exists in TIENET but may not be accessive depending on security and user role.         Information exists in TIENET but may not be accessive depending on security and user role. | ><br>is<br>ble |

3. The student's Program Information profile page will open in a new browser tab.

| TIENET 位                    | Search    | Communication | Reporting | Administration |
|-----------------------------|-----------|---------------|-----------|----------------|
| My Home Page > Adam, Ker    | i (40768) | )             |           |                |
| Profile Documents Events    |           |               |           |                |
| Program Information 🖌       | idit P    | rint          |           |                |
| Program Informatio          | n         |               |           |                |
| Paper-based Student Records |           |               |           |                |
| Paper Cumulative Record:    | No        |               |           |                |
| Confidential Record:        | No        |               |           |                |
| Adaptations                 |           |               |           |                |
| Current Adaptations:        | Yes       |               |           |                |
| Previous Adaptations:       | Yes       |               |           |                |

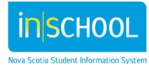

#### **1.3 ACCESSING AN INDIVIDUAL STUDENT'S TIENET PAGE FROM POWERTEACHER**

#### 1.3.1 Option 1: From the Alerts page in PowerTeacher

1. Click on the **Alerts** icon to the right of the class in which the student is enrolled.

| Exp                              | Course                                 | Sec<br># | Attendance<br>Status | Take<br>Attendance | Multi-Day<br>Attendance | Seating<br>Chart | Attendance<br>Tracker | Student<br>Information | Alerts | Email     | Assessments | Print Class<br>Reports |
|----------------------------------|----------------------------------------|----------|----------------------|--------------------|-------------------------|------------------|-----------------------|------------------------|--------|-----------|-------------|------------------------|
| 1(B,F) 2(C,G)<br>3-4(D,H) 5(A,E) | ENGLISH 10<br>PowerTeacher Pro         | 1        | $\bigcirc$           | <b>.</b>           | -0                      | <u></u>          | Ħ                     | <b>1</b>               |        | $\bowtie$ | 2           | •                      |
| 1(C,G) 2(D,H)<br>3-4(A,E) 5(B,F) | MATHEMATICS 10<br>PowerTeacher Pro     | 3        | $\odot$              | <b>.</b>           |                         | <u></u>          | Ħ                     | <b>⊥</b> ≡             | ٥      | $\bowtie$ |             | •                      |
| 1(C,G) 2(D,H)<br>3-4(A,E) 5(B,F) | MATHEMATICS 10 IPP<br>PowerTeacher Pro | 12       | 0                    | <b>.</b>           | -0                      | <u></u>          | Ħ                     | <b>⊥</b> ≡             | ٥      | $\bowtie$ | 2           | •                      |

2. The Alerts page displays, and alert icons will appear for students based on the information entered in PowerSchool and TIENET.

Alerts for students in Teem, Aaron's ENGLISH 10 (ENG10) section 9

| Name                | Medical | Discipline | Guardian | Other | TIENET | Early Literacy<br>Support | Attendance<br>Tracker |
|---------------------|---------|------------|----------|-------|--------|---------------------------|-----------------------|
| Babcock, David      |         |            |          |       | TIENET |                           |                       |
| Blackstock, Michael |         |            |          |       | TIENET |                           |                       |
| Boyles, Fred        |         |            |          |       | TIENET |                           |                       |
| Caruso, Douglas     |         |            |          |       | TIENET |                           |                       |

- 3. Click the **TIENET** icon located to the right of the student.
- 4. A popup window opens. Click the **TIENET** link located towards the bottom of the popup.

5. The student's Program Information profile page will open in a new browser tab.

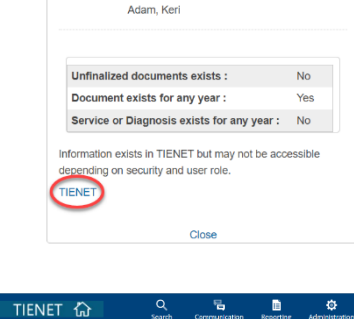

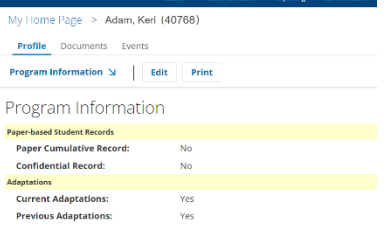

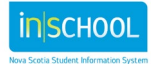

#### **1.3.2 Option 2: From the Student Information Page in PowerTeacher**

1. Click on the Student Information icon to the right of the class in which the student is enrolled.

| Exp                              | Course                                 | Sec<br># | Attendance<br>Status | Take<br>Attendance | Multi-Day<br>Attendance | Seating<br>Chart | Attendance<br>Tracker | Student<br>Information | Alerts | Email       | Assessments | Print Class<br>Reports |
|----------------------------------|----------------------------------------|----------|----------------------|--------------------|-------------------------|------------------|-----------------------|------------------------|--------|-------------|-------------|------------------------|
| 1(B,F) 2(C,G)<br>3-4(D,H) 5(A,E) | ENGLISH 10<br>PowerTeacher Pro         | 1        | 0                    | <b>.</b>           | -0                      | <u></u>          | Ħ                     | <b>1</b>               | ٩      | $\boxtimes$ |             | -                      |
| 1(C,G) 2(D,H)<br>3-4(A,E) 5(B,F) | MATHEMATICS 10<br>PowerTeacher Pro     | 3        | $\odot$              | <u>.</u>           | -0                      | <u></u>          | ₩                     | <b>1</b>               | 0      | $\bowtie$   | 7           | -                      |
| 1(C,G) 2(D,H)<br>3-4(A,E) 5(B,F) | MATHEMATICS 10 IPP<br>PowerTeacher Pro | 12       | $\odot$              | <u>.</u>           | -0                      | <u></u>          | Ħ                     | A=                     | 0      | $\bowtie$   |             | •                      |

2. Click on the student's name located to the left side of the page.

|                | _     |
|----------------|-------|
|                |       |
| ENGLISH 1      | 0     |
| 9-12(A)        |       |
|                |       |
|                |       |
| Today's Attend | dance |
| Summary        |       |
| Abel, Joseph   |       |
| Anderson, Mic  | hael  |
|                |       |
| Bermudez, Ro   | berto |

| 3. | Click the <b>TIENET</b> icon located to the right of the student's name                    | D PowerSchool SIS                                                                                                    |
|----|--------------------------------------------------------------------------------------------|----------------------------------------------------------------------------------------------------|
|    | student s name.                                                                            |                                                                                                    |
|    |                                                                                            | Adam, Keri 9 40768 RSS                                                                                                    |
| 4. | A popup window opens. Click the <b>TIENET</b> link locate towards the bottom of the popup. | ted TIENET Indicator<br>Adam, Keri                                                                                          |
|    |                                                                                            | Unfinalized documents exists • No                                                                                           |
|    |                                                                                            | Document exists for any year : Yes                                                                                          |
|    |                                                                                            | Service or Diagnosis exists for any year : No                                                                               |
|    |                                                                                            | Information exists in TIENET but may not be accessible depending on security and user role.                                 |
|    |                                                                                            | Cluse                                                                                                    |
| 5. | The student's Program Information profile page will open in a new browser tab.             | TIENET () Search Carmanetation Reporting Administrations.<br>My Home Page > Adams, Kerl (40768)<br>Profile Documents Events |

Program Information 🖌 🛛 Edit Print Program Information Paper-based Student Records Paper Cumulative Record:

Confidential Record:

daptations Current Adaptations: Previous Adaptations: No

No

| Yes |  |  |  |
|-----|--|--|--|
| Yes |  |  |  |
|     |  |  |  |
|     |  |  |  |
|     |  |  |  |
|     |  |  |  |
|     |  |  |  |
|     |  |  |  |

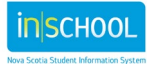